| •          |                         | Versión: 1                       |  |  |
|------------|-------------------------|----------------------------------|--|--|
|            | COMO HACER UN CHECK OUT | Fecha: 5 de Junio de 2016        |  |  |
|            |                         | Realizó: Ricardo Arias Fernández |  |  |
| INGENIEROS |                         | Aprobó: Arlen Dayana Barranco    |  |  |
|            |                         | Página <b>1</b> de <b>6</b>      |  |  |

## COMO HACER UN CHECK-OUT

| 6) |            |                                    |   |                       |                   | 203       | Cambiar contrase | ña Regresar                           |      | Cerrar sesión |
|----|------------|------------------------------------|---|-----------------------|-------------------|-----------|------------------|---------------------------------------|------|---------------|
|    | Ē,         | Reservas                           | > |                       | Check-in          | >         | <b>)</b>         | Cargos                                | >    |               |
|    | 350        | Check-Out                          | • | <b>نس</b> ند<br>::::: | Planilla de aloj. | amiento   |                  | Cambiar/agregar es<br>a la habitación | tado |               |
|    | <b>:۔۔</b> | Cargar noche a las<br>habitaciones | > | Ð                     | Ingresos por ha   | ibitación | (Ma              | Dinero ingresado p<br>habitación      | or   |               |

Imagen 1 – Menú principal de hoteles

Estando en el menú principal de habitaciones de AP Hoteles, damos clic en el ícono de "Check-Out" como se ilustra en la imagen 2.

|                                    |   | 0                       | Cambiar contraseña Regresar Cerrar sesión |
|------------------------------------|---|-------------------------|-------------------------------------------|
| Reservas                           | > | Check-In                | Cargos                                    |
| Check-Out                          | > | Planilla de alojamiento | Cambiar/agregar estado<br>a la habitación |
| Cargar noche a las<br>habitaciones | > | Ingresos por habitación | Dinero ingresado por<br>habitación        |

|            | COMO HACER UN CHECK OUT | Versión: 1                       |
|------------|-------------------------|----------------------------------|
|            |                         | Fecha: 5 de Junio de 2016        |
|            |                         | Realizó: Ricardo Arias Fernández |
| INGENIEROS |                         | Aprobó: Arlen Dayana Barranco    |
|            |                         | Página <b>2</b> de <b>6</b>      |

Al entrar a la opción nos aparecerá un menú de filtros, para hacer la búsqueda de la habitación o el huésped como se muestra en la imagen 3.

| APHO<br>Software C         | Software Contable                             |  |  |  |  |  |
|----------------------------|-----------------------------------------------|--|--|--|--|--|
| Tercero: Número documento. | Habitación: Seleccione   Buscar Mostrar todos |  |  |  |  |  |

Imagen 3 - Filtro de huésped o habitación

Dentro de las opciones que aparecen en el filtro son:

- **Tercero:** A través de este filtro pide el número del documento del huésped que desea facturarle. El sistema facilita la búsqueda por nombres, apellidos o número de documento. Imagen 4.
- **Habitación:** A través de esta opción podemos hacer la búsqueda por habitación como se muestra en la imagen 5.
- **Mostrar todos:** A través de esta opción muestra o lista todos las habitaciones que actualmente tiene huéspedes.

Los filtros, además, pueden hacerse combinados, es decir, puede buscar una cédula perteneciente a una habitación en específico.

|          | G APHC<br>Software Co            |                  | Regresar   | Cerrar sesión |               |  |  |
|----------|----------------------------------|------------------|------------|---------------|---------------|--|--|
| Tercero: | ade<br>Adela Rocio Arias Palomin | Habitación:<br>O | Seleccione | • Buscar      | Mostrar todos |  |  |

Imagen 4 - Filtro por tercero

| AB         | COMO HACER UN CHECK OUT | Versión: 1                       |
|------------|-------------------------|----------------------------------|
|            |                         | Fecha: 5 de Junio de 2016        |
|            |                         | Realizó: Ricardo Arias Fernández |
| INGENIEROS |                         | Aprobó: Arlen Dayana Barranco    |
|            |                         | Página <b>3</b> de <b>6</b>      |

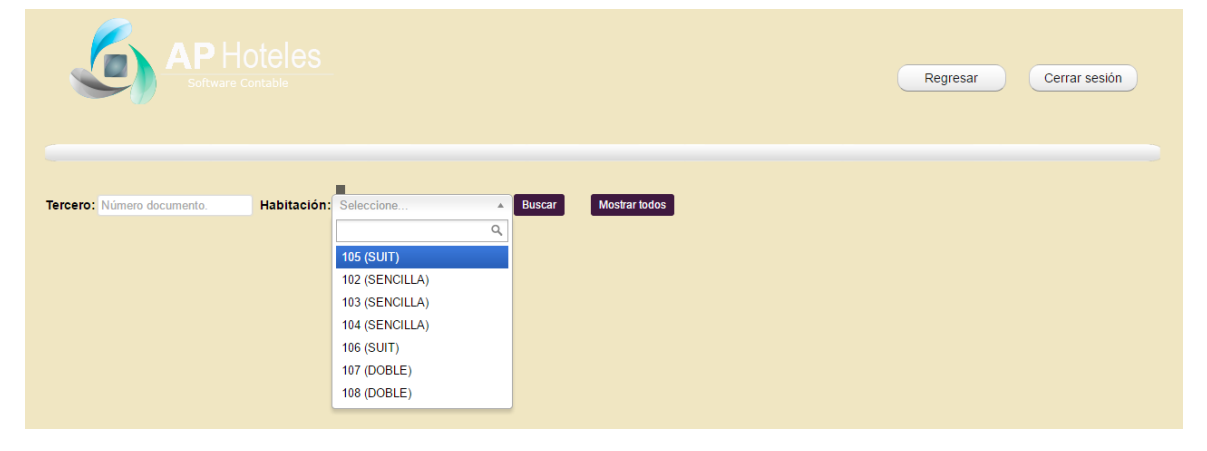

Imagen 5 - Filtro por habitación

Una vez se haya hecho el filtro por el método deseado aparece el listado como ilustra la imagen 6.

| 6                               |                                |                          |            | Regresar Cerra   | r sesión |
|---------------------------------|--------------------------------|--------------------------|------------|------------------|----------|
| Tercero: Número doc<br>LISTA DE | umento. Habitación: Seleccione | Buscar     Mostrar todos |            |                  |          |
| CODIGO                          | TERCERO                        | TIPO DE RESERVA          | HABITACION | FECHA DE RESERVA |          |
| 21                              | ADELA ROCIO ARIAS PALOMINO     | Empresarial              | 102        | 2016-06-05       | <b>~</b> |

Imagen 6 – Listado

Damos clic en el ícono 💙 para acceder a las opciones donde lista lo consumido y las noches en el hotel.

| 6                   |                                                    |                                |            | Regresar Cerrar                | sesión |
|---------------------|----------------------------------------------------|--------------------------------|------------|--------------------------------|--------|
| Tercero: Número doc | tumento. Habitación: Seleccione                    | Buscar     Mostrar todos       |            |                                |        |
| <b>CODIGO</b><br>21 | TOLSPLDES<br>TERCERO<br>ADELA ROCIO ARIAS PALOMINO | TIPO DE RESERVA<br>Empresarial | HABITACION | FECHA DE RESERVA<br>2016-06-05 | ~      |

Imagen 7

Después de dar clic en el ícono veremos el listado respectivo. Imagen 8.

| •          |                         | Versión: 1                       |  |
|------------|-------------------------|----------------------------------|--|
|            | COMO HACER UN CHECK OUT | Fecha: 5 de Junio de 2016        |  |
| AB         |                         | Realizó: Ricardo Arias Fernández |  |
| INGENIEROS |                         | Aprobó: Arlen Dayana Barranco    |  |
|            |                         | Página <b>4</b> de <b>6</b>      |  |

|        | CARGOS                                                                                                    |      |                        |                        |            |            |           |                 |  |  |  |
|--------|----------------------------------------------------------------------------------------------------|------|------------------------|------------------------|------------|------------|-----------|-----------------|--|--|--|
|        | AP CONTABLES         REGISTRO No           NIT. 51824593         REGISTRO No           Tel: 5803831 - 3002285400         TERCERO(S)           E-mail:ansarque223@gmail.com         TERCERO(S)           Camera         TIPO DE RESERVA           VALLEDUPAR-CESAR         TIPO DE RESERVA |      | 21<br>ADELA ROCIO ARIA | S PALOMINO             |            |            |           |                 |  |  |  |
|        | DETALLE                                                                                                    | CANT | VR. UNIT               |                        | SUBTOTAL   | IMPU       | ESTO      | TOTAL           |  |  |  |
| ⊻<br>⊗ | 102 - Noche en el hotel habitación 102 del día 2016-06-<br>05                                                                                                    | 1    | 80000                  | 0 %                    | 80,000     |            | 12,800    | 92,800          |  |  |  |
|        |                                                                                                    |      |                        |                        |            |            | DESCUENTO | 0               |  |  |  |
|        |                                                                                                    |      |                        |                        |            | RETEIVA    | 12,800 *  | 0 % =           |  |  |  |
|        |                                                                                                    |      |                        |                        |            | RETEFUENTE | 80,000 *  | 0 % =           |  |  |  |
|        |                                                                                                    |      |                        | RETEICA 80,000 * 0 % = |            |            | 0 % =     |                 |  |  |  |
|        |                                                                                                    |      | OTRA                   | S RETENCIONES          | 80,000 * [ | 0 % =      |           |                 |  |  |  |
|        | TOTALES                                                                                                    |      |                        |                        | 80,000     | 0          | 12,800    | 92,800          |  |  |  |
|        |                                                                                                    |      |                        |                        |            |            | CA        | NCELAR FACTURAR |  |  |  |

Imagen 8 - Lista de cargos

Aquí seleccionamos los cargos que se desean facturar, dando clic en el "CheckBox" o caja de selección <sup>I</sup> . Imagen 9.

|                                                                                                    |                                                                           | CA       | RGO                | S                 |                            |               |         |          |
|----------------------------------------------------------------------------------------------------|---------------------------------------------------------------------------|----------|--------------------|-------------------|----------------------------|---------------|---------|----------|
| AP CONTABLES<br>NIT. 51824593<br>Tel: 580351 - COUZ285400<br>E-mail:aisenarquez23@gmail.com<br>Carera 10 16 A 53<br>VALLEDUPAR-CESAR | ILES<br>103<br>1-3002285400<br>marquez23@gmail.com<br>16.4 53<br>AR-CESAR |          |                    | ERO(S)<br>RESERVA | ADELA ROCIO ARIAS PALOMINO |               |         |          |
| DETALLE                                                                                                    | CANT                                                                      | VR. UNIT |                    | SUBTOTAL          | IMPU                       | ESTO          | то      | TAL      |
| 102 - Noche en el hotel habitación 102 del día 2016-06-<br>05                                                                        | 1                                                                         | 80000    | <b>DCTO</b><br>0 % | 80,000            |                            | IVA<br>12,800 |         | 92,800   |
|                                                                                                    |                                                                           |          |                    |                   |                            | DESCUENTO     |         | 0        |
|                                                                                                    |                                                                           |          |                    |                   | RETEIVA                    | 12,800 *      | 0 % =   |          |
|                                                                                                    |                                                                           |          |                    |                   | RETEFUENTE                 | 80,000 *      | 0 % =   |          |
|                                                                                                    |                                                                           |          |                    |                   | RETEICA                    | 80,000 *      | 0 % =   |          |
|                                                                                                    |                                                                           | OTRA     | S RETENCIONES      | 80,000 *          | 0 % =                      |               |         |          |
| TOTALES                                                                                                    |                                                                           |          |                    | 80,000            | 0                          | 12,800        |         | 92,800   |
|                                                                                                    |                                                                           |          |                    |                   |                            | C             | ANCELAR | FACTURAR |

Imagen 9 - Selección de cargos a facturar

También seleccionamos a nombre de quien se desea salga la factura. Imagen 10. Aquí aparece

| •           | COMO HACER UN CHECK OUT | Versión: 1                       |  |  |
|-------------|-------------------------|----------------------------------|--|--|
|             |                         | Fecha: 5 de Junio de 2016        |  |  |
| AB          |                         | Realizó: Ricardo Arias Fernández |  |  |
| INGENIEROS  |                         | Aprobó: Arlen Dayana Barranco    |  |  |
| <i>44</i> / |                         | Página <b>5</b> de <b>6</b>      |  |  |

|   | CARGOS            |                                                                                                    |      |           |                                              |                                  |                                    |        |        |  |
|---|-------------------|----------------------------------------------------------------------------------------------------|------|-----------|----------------------------------------------|----------------------------------|------------------------------------|--------|--------|--|
|   |                   | AP CONTABLES<br>NIT, 51824593<br>Tei: 5893031 - 300228400<br>E-mait.aniasmarque23@gmail.com<br>Carere 10 18 A 53<br>VALLEDUPAR-CESAR |      |           | REGISTRO No<br>TERCERO(S)<br>TIPO DE RESERVA |                                  | 21<br>© ADELA ROCIO ARIAS PALOMINO |        |        |  |
|   |                   | DETALLE                                                                                                    | CANT | VR. UNIT  | :                                            | SUBTOTAL                         | IMPU                               | ESTO   | TOTAL  |  |
|   |                   |                                                                                                    |      |           | DCTO                                         |                                  | IMP CONSUMO                        | IVA    |        |  |
| 6 | 2                 | 102 - Noche en el hotel habitación 102 del día 2016-06-<br>05                                                                        | 1    | 80000     | 0 %                                          | 80,000                           | 0                                  | 12,800 | 92,800 |  |
|   |                   |                                                                                                    |      | DESCUENTO |                                              |                                  |                                    |        |        |  |
|   |                   |                                                                                                    |      |           |                                              | RETEIVA                          | 12,800 *                           | 0 % =  |        |  |
|   | RETEFUEI          |                                                                                                    |      |           | RETEFUENTE                                   | 80,000 *                         | 0 % =                              |        |        |  |
|   |                   |                                                                                                    |      |           | RETEICA 80,000 * 0 % =                       |                                  |                                    |        |        |  |
|   |                   |                                                                                                    |      |           |                                              | OTRAS RETENCIONES 80,000 * 0 % = |                                    |        |        |  |
|   | TOTALES           |                                                                                                    |      |           |                                              | 80,000                           | 0                                  | 12,800 | 92,800 |  |
|   | CANCELAR FACTURAR |                                                                                                    |      |           |                                              |                                  |                                    |        |        |  |

Imagen 10 - Listado de terceros a quienes facturar

Una vez decidido los datos, procedemos a dar clic en el botón "Facturar".

Finalmente procedemos a hacer la factura y corregir los valores según corresponda. Imagen 11. Aquí se puede agregar ítems a facturar −que previamente estén configurados en Sistema→Productos-.

| VENTAS                          |                                                                            |         |                      |                                           |                      |            |              |                              |              |    |
|---------------------------------|----------------------------------------------------------------------------|---------|----------------------|-------------------------------------------|----------------------|------------|--------------|------------------------------|--------------|----|
|                                 | CONCEPTOS                                                                  |         | VENTA A CREDITO *    |                                           |                      |            |              |                              |              |    |
|                                 | AP CONTABLES                                                               | E       | ACTURA DE VENTA No   | 1                                         |                      |            |              |                              |              |    |
|                                 | NIT. 51824593<br>Tel: 5803631 - 3002285400                                 | IVA     | REGIMEN SIMPLIFICADO |                                           | CENTRO Seleccion     |            |              | Te ¥                         |              |    |
| E-mail:ariasmarquez23@gmail.com |                                                                            | Fecha   | 05/06/2016           |                                           | Fecha vencimiento    | 05/06/2016 | 05/06/2016   |                              |              |    |
|                                 | VALLEDUPAR-CESAR                                                           |         | Vendedor             |                                           | Seleccione           |            | Liberar habi | habitacion(es) de la reserva |              |    |
| C.C./NIT                        | 1065835839 <b>è</b>                                                        | Cliente | ADELA ROCIO ARIAS    | PALI Dirección MANZANA 20 CASA 10 BR Telé |                      |            | 0 BR Teléfo  | no 3014912269                |              |    |
| DETALLE CANT VR. UNIT           |                                                                            |         |                      | SUBTOTAL IMPL                             |                      |            | sto          | TOTAL                        |              |    |
|                                 |                                                                            |         |                      | DCTO                                      |                      | IMP CC     | NSUMO        | IVA                          |              |    |
| <b>2</b> 10                     | In 102         Noche en el hotel habitación 102 d         1          80000 |         | 80000                | 0 9                                       | 6 80,000             |            | 0            | 12,800                       | 92,8         | 00 |
|                                 |                                                                            |         |                      |                                           |                      |            |              | DESCUENTO                    | 0 %          | 0  |
|                                 |                                                                            |         |                      | RETEIVA 12,800 * 0 % =                    |                      |            |              |                              | ,800 * 0 % = |    |
|                                 |                                                                            |         |                      | RETEFUENTE         80,000 * 0 % =         |                      |            |              |                              | ,000 * 0 % = |    |
|                                 |                                                                            |         |                      |                                           | RETEICA 80,000 * 0 % |            |              |                              |              |    |
|                                 |                                                                            |         |                      |                                           | OTRAS RETENCIONES    |            |              | 80,000 * 0 % =               |              |    |
| TOTALES                         |                                                                            |         |                      |                                           | 80,000               |            | 0            | 12,800                       | 92,8         | 00 |

Imagen 11 – Factura

Todo lo que aquí respecta es similar a hacer una factura de venta excepto la opción de "liberar habitación(es) de la reserva". Imagen 12.

| •          | COMO HACER UN CHECK OUT | Versión: 1                       |  |  |
|------------|-------------------------|----------------------------------|--|--|
|            |                         | Fecha: 5 de Junio de 2016        |  |  |
| AB         |                         | Realizó: Ricardo Arias Fernández |  |  |
| INGENIEROS |                         | Aprobó: Arlen Dayana Barranco    |  |  |
|            |                         | Página <b>6</b> de <b>6</b>      |  |  |

| VENTAS                                                                                             |                                       |                          |                     |                                           |                        |             |                              |                             |        |  |  |
|----------------------------------------------------------------------------------------------------|---------------------------------------|--------------------------|---------------------|-------------------------------------------|------------------------|-------------|------------------------------|-----------------------------|--------|--|--|
| CONCEPTOS                                                                                          |                                       |                          |                     |                                           | VENTA A CREDITO        |             |                              |                             |        |  |  |
|                                                                                                    | AP CONTABLES                          | I                        | FACTURA DE VENTA No |                                           |                        |             | 0                            |                             |        |  |  |
| NIT. 51824593<br>Tel: 5803631 - 3002285400<br>E-maikarissmarquez23@gmail.com<br>Carrere 10 16 A 53 |                                       | IVA REGIMEN SIMPLIFICADO |                     |                                           | CENTRO                 | Seleccio    | cione 🔻                      |                             |        |  |  |
|                                                                                                    |                                       | Fecha                    | 05/06/2016          | ]                                         | Fecha vencimien        | to 05/06/2  | 05/06/2016                   |                             |        |  |  |
|                                                                                                    | VALLEDUPAR-CESAR                      |                          | Vendedor            |                                           | Seleccione             | ▼ Liberar   | nabitacion(es) de la reserva | abitacion(es) de la reserva |        |  |  |
| C.C./NIT                                                                                           | 1065835839 <b>b</b>                   | Cliente                  | ADELA ROCIO ARIAS   | PALI Dirección MANZANA 20 CASA 10 BR Telé |                        |             | léfono 3014912269            |                             |        |  |  |
|                                                                                                    | DETALLE CANT VR. UNIT                 |                          |                     |                                           | SUBTOTAL               | IMP         | JESTO                        | TOTAL                       |        |  |  |
|                                                                                                    |                                       |                          |                     | DCT                                       | 0                      | IMP CONSUMO | IVA                          |                             |        |  |  |
| <b>2</b> 10                                                                                        | 02 Noche en el hotel habitación 102 d | 1 💩                      | 80000               | 0 9                                       | % 80,000               | 0           | 12,800                       |                             | 92,800 |  |  |
|                                                                                                    |                                       |                          |                     |                                           |                        | DESCUENTO   | 0 %                          | 0                           |        |  |  |
|                                                                                                    |                                       |                          |                     |                                           | RETEIVA                | 12          | 2,800 * 0 % =                |                             |        |  |  |
|                                                                                                    |                                       |                          |                     |                                           |                        | RETEFUENTE  | 80,000 * 0 % =               |                             |        |  |  |
|                                                                                                    |                                       |                          |                     |                                           | RETEICA 80,000 * 0 % = |             |                              |                             |        |  |  |
|                                                                                                    |                                       |                          |                     |                                           | OTRAS RETENCIONES      |             |                              |                             |        |  |  |
|                                                                                                    | TOTALES                               |                          |                     |                                           | 80,000                 | 0           | 12,800                       |                             | 92,800 |  |  |

Imagen 12

Si esta opción está seleccionada, el sistema evaluará si se ha facturado todos los cargos, y de ser así la(s) habitación(es) relacionadas con la reserva o registro pasarán a un estado VL (vacío libre) y por tanto estarán disponible nuevamente para ser reservadas. En caso de que no esté seleccionada la opción, aunque facture todo la habitación continuará siendo ocupada por la persona que actualmente aparece como huésped -muy útil para empresas que facturan cada consumo o cada noche-. Por defecto esta opción está seleccionada.

Una vez se haya verificado que todo esté correcto, procedemos a dar clic en

GUARDAR

Finalmente nos aparecerá un mensaje indicando que la transacción ha sido exitosa y además diferentes opciones como se ilustra en la imagen 13.

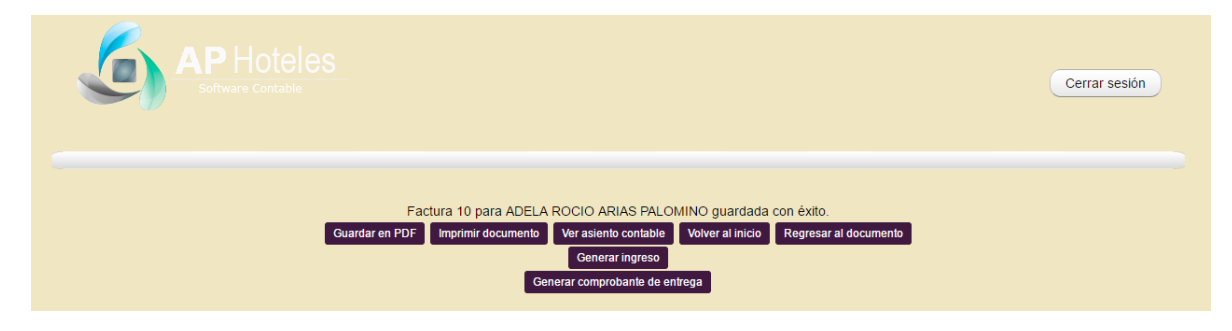